# Configurar o ASA com regras do controle de acesso dos serviços de FirePOWER para filtrar o tráfego do cliente VPN de AnyConnect ao Internet

# Índice

Introdução Pré-requisitos Requisitos Componentes Utilizados Problema Solução Configuração ASA Módulo ASA FirePOWER controlado pela configuração ASDM Módulo ASA FirePOWER controlado pela configuração FMC Resultado

## Introdução

Este documento descreve como configurar regras da política do controle de acesso (ACP) para inspecionar o tráfego que vem dos túneis do Virtual Private Network (VPN) ou dos usuários do Acesso remoto (RA) e usa uma ferramenta de segurança adaptável de Cisco (ASA) com serviços de FirePOWER como o Gateway de Internet.

# Pré-requisitos

### Requisitos

A Cisco recomenda que você tenha conhecimento destes tópicos:

- AnyConnect, acesso remoto VPN e/ou IPSec VPN peer-to-peer.
- Configuração de FirePOWER ACP.
- Estrutura de política modular ASA (MPF).

### **Componentes Utilizados**

As informações neste documento são baseadas nestas versões de software e hardware:

- Versão 9.6(2.7) ASA5506W para o exemplo de ASDM
- Versão 6.1.0-330 do módulo de FirePOWER para o exemplo de ASDM.
- Versão 9.7(1) ASA5506W para o exemplo FMC.
- Versoin 6.2.0 de FirePOWER para o exemplo FMC.

• Versão 6.2.0 do centro de gerenciamento de FirePOWER (FMC)

As informações neste documento foram criadas a partir de dispositivos em um ambiente de laboratório específico. Todos os dispositivos utilizados neste documento foram iniciados com uma configuração (padrão) inicial. Se a sua rede estiver ativa, certifique-se de que entende o impacto potencial de qualquer comando.

### Problema

ASA5500-X com serviços de FirePOWER é incapaz de filtrar e/ou para inspecionar usuários de AnyConnect trafique como mesmos que o tráfego originado por outros lugar conectados pelos túneis de IPsec que usam um único ponto da Segurança satisfeita permietral.

Um outro sintoma que esta solução cobre é ser incapaz de definir regras específicas ACP às fontes mencionadas sem o outro emprego das fontes.

Esta encenação é muito comum considerar quando o projeto de TunnelAll é usado para as soluções de VPN terminadas em um ASA.

### Solução

Isto pode ser conseguido através das formas múltiplas. Contudo, esta encenação cobre a inspeção por zonas.

#### Configuração ASA

Etapa 1. Identifique as relações onde os usuários de AnyConnect ou os túneis VPN conectam ao ASA.

Par a espreitar túneis

Esta é uma sucata da saída do crypto map da corrida da mostra.

crypto map outside\_map interface **outside** 

Usuários de AnyConnect

O webvpn do comando show run mostra onde o acesso de AnyConnect é permitido.

```
webvpn
enable outside
hostscan image disk0:/hostscan_4.3.05019-k9.pkg
hostscan enable
anyconnect image disk0:/anyconnect-win-4.4.01054-webdeploy-k9.pkg 1
anyconnect image disk0:/anyconnect-macos-4.4.01054-webdeploy-k9.pkg 2
anyconnect enable
```

Nesta encenação, a parte externa da relação recebe, usuários RA e par para espreitar túneis.

Etapa 2. Reoriente o tráfego do ASA ao módulo de FirePOWER com uma política global.

Pode ser feita com um **fósforo toda a** condição ou um Access Control List definido (ACL) para a reorientação do tráfego.

Exemplo com fósforo algum fósforo.

```
webvpn
enable outside
hostscan image disk0:/hostscan_4.3.05019-k9.pkg
hostscan enable
anyconnect image disk0:/anyconnect-win-4.4.01054-webdeploy-k9.pkg 1
anyconnect image disk0:/anyconnect-macos-4.4.01054-webdeploy-k9.pkg 2
anyconnect enable
Exemplo com fósforo ACL.
```

```
webvpn
enable outside
hostscan image disk0:/hostscan_4.3.05019-k9.pkg
hostscan enable
anyconnect image disk0:/anyconnect-win-4.4.01054-webdeploy-k9.pkg 1
anyconnect image disk0:/anyconnect-macos-4.4.01054-webdeploy-k9.pkg 2
anyconnect enable
```

Em menos cenário comum, uma política de serviços pode ser usada para a interface externa. Este exemplo não é coberto neste documento.

#### Módulo ASA FirePOWER controlado pela configuração ASDM

Etapa 1. Atribua à interface externa uma zona na **configuração > na configuração > no Gerenciamento de dispositivos ASA FirePOWER**. Neste caso, essa zona é chamada **fora**.

| ○ ○ ○ <u>Configuration &gt; ASA FirePOWER Configuration &gt; Device Management &gt; Interfaces</u> |                        |                  |                            |  |  |  |  |  |  |  |
|----------------------------------------------------------------------------------------------------|------------------------|------------------|----------------------------|--|--|--|--|--|--|--|
| firepower<br>ASA5506W                                                                              |                        |                  | You have unapplied changes |  |  |  |  |  |  |  |
| Device Interfaces                                                                                  |                        |                  |                            |  |  |  |  |  |  |  |
| Name 🔺                                                                                             | Security Zones         |                  |                            |  |  |  |  |  |  |  |
| 😿 firepower                                                                                        |                        |                  | Ø                          |  |  |  |  |  |  |  |
| 🔂 guest                                                                                            |                        |                  | Ø                          |  |  |  |  |  |  |  |
| inside                                                                                             | inside                 |                  | Ø                          |  |  |  |  |  |  |  |
| nlp_int_tap                                                                                        |                        |                  | Ø                          |  |  |  |  |  |  |  |
| 🔂 outside                                                                                          | Edit Interface         | ? ×              | Ø                          |  |  |  |  |  |  |  |
| 🛃 wifi                                                                                             | ASA                    |                  | Ø                          |  |  |  |  |  |  |  |
|                                                                                                    | Security Zone: outside |                  |                            |  |  |  |  |  |  |  |
|                                                                                                    | Store ASA FirePOWE     | R Changes Cancel |                            |  |  |  |  |  |  |  |

Etapa 2. Seleto adicionar a regra na configuração > na configuração ASA FirePOWER > nas políticas > na política do controle de acesso.

Etapa 3. Das zonas catalogue, selecione a zona exterior como a fonte e o destino para sua regra.

Add Rule

| Name Remote VPN Policy             |                  | Enabled            | Insert above rule | ▶ 1                   |                  |
|------------------------------------|------------------|--------------------|-------------------|-----------------------|------------------|
| Action X Block                     | VD.24            |                    |                   |                       |                  |
| Zones Networks 🛆 Users Application | s Ports URLs     | SGT/ISE Attributes |                   | Inspection            | Logging Comments |
| Available Zones 🕐                  | S                | ource Zones (1)    |                   | Destination Zones (1) | )                |
| Search by name                     | d                | 🥞 outside          | 1                 | 🥞 outside             | 1                |
| 🥞 🔔 in                             |                  |                    |                   |                       |                  |
| 🥞 inside                           |                  |                    |                   |                       |                  |
| 🤹 🛆 out                            | Add to<br>Source |                    |                   |                       |                  |
| 🖓 outside                          |                  |                    |                   |                       |                  |
|                                    | Destination      |                    |                   |                       |                  |
|                                    |                  |                    |                   |                       |                  |
|                                    |                  |                    |                   |                       |                  |
|                                    |                  |                    |                   |                       |                  |
|                                    |                  |                    |                   |                       |                  |
|                                    |                  |                    |                   |                       | Add Cancel       |

Etapa 4. Selecione a ação, o título e todas as outras circunstâncias desejadas para definir esta regra.

As regras múltiplas podem ser criadas para este fluxo de tráfego. É apenas importante manter-se na mente que a fonte e as zonas de destino devem ser a zona atribuída às fontes e ao Internet VPN.

Certifique-se de que há não outras mais políticas gerais que poderiam combinar antes destas regras. É preferrable ter estas regras acima de essas definidas a **toda a** zona.

Etapa 5. Clique sobre **mudanças da loja ASA FirePOWER** e **distribua** então **mudanças de FirePOWER** para mandar estas mudanças tomar o efeito.

#### Módulo ASA FirePOWER controlado pela configuração FMC

Etapa 1. Atribua à interface externa uma zona em **dispositivos > em Gerenciamento > em relações**. Neste caso, essa zona é chamada parte-**zona**.

| ASA5506W          |                             |          |
|-------------------|-----------------------------|----------|
| Device Interfaces |                             |          |
| Name 🔺            | Security Zones              |          |
| 😥 inside          | Edit Interface              | ? ×      |
| 😥 outside         | ASA                         |          |
|                   | Security Zone: outside-zone | ¥        |
|                   | Sav                         | e Cancel |

Etapa 2. Seleto adicionar a regra em políticas > em controle de acesso > editam.

Etapa 3. **Das zonas** catalogue, selecione a zona da parte-**zona** como a fonte e o destino para sua regra.

| Prefilter Policy: Default Prefilter Po<br>Add Rule |                  |                                                                                                    |                   |                                             |                                           |          |                  |                       |        | ?                  | ×                     |   |            |         |          |  |
|----------------------------------------------------|------------------|----------------------------------------------------------------------------------------------------|-------------------|---------------------------------------------|-------------------------------------------|----------|------------------|-----------------------|--------|--------------------|-----------------------|---|------------|---------|----------|--|
| Rules Security Intelligence                        |                  | Name VPN Traffic                                                                                                    |                   |                                             | C Enabled                                 |          | Insert           | Insert into Mandatory |        |                    | ~                     |   |            |         |          |  |
|                                                    | Filter by Device | Source                                                                                                    | Zone              | <ul> <li>Allow</li> <li>Networks</li> </ul> | VLAN Tags                                 | 🔺 Users  | Applications     | Ports                 | URLs   | SGT/ISE Attributes | 5                     |   | Inspection | Logging | Comments |  |
| # Name Zones                                       |                  | Zones                                                                                                    | Available Zones C |                                             |                                           |          | Source Zones (1) |                       |        |                    | Destination Zones (1) |   |            |         |          |  |
| Mandatory - FirePOWER Poll                         |                  |                                                                                                    |                   |                                             | 🥞 outs                                    | ide-zone |                  | 6                     | 🥞 outs | ide-zone           |                       | 6 | 1          |         |          |  |
| There are no rules in this section.                |                  | <ul> <li>         In          inside         Inside-zone         inside-zone         inside_cbarrien         </li> </ul> |                   |                                             | Add to<br>Source<br>Add to<br>Destination |          |                  |                       |        |                    |                       |   |            |         |          |  |
| Default - FirePOWER Policy (                       |                  |                                                                                                    |                   |                                             |                                           |          |                  |                       |        |                    |                       |   |            |         |          |  |
| There are no rules in this section.                |                  |                                                                                                    |                   |                                             |                                           |          |                  |                       |        |                    |                       |   |            |         |          |  |
| Default Action                                     |                  |                                                                                                    |                   |                                             |                                           |          |                  |                       |        |                    |                       |   |            |         |          |  |
|                                                    |                  | 📩 Outside                                                                                                    |                   |                                             |                                           |          |                  |                       |        |                    |                       |   |            |         |          |  |
|                                                    |                  | 🥞 outs                                                                                                    | ide-zone          |                                             |                                           |          |                  |                       |        |                    |                       |   |            |         |          |  |
|                                                    |                  | 📩 Outs                                                                                                    | side_cbarrien     |                                             |                                           |          |                  |                       |        |                    |                       |   |            |         |          |  |
|                                                    |                  |                                                                                                    |                   |                                             |                                           |          |                  |                       |        |                    |                       |   |            |         |          |  |
|                                                    |                  |                                                                                                    |                   |                                             |                                           |          |                  |                       |        |                    |                       |   |            |         |          |  |
|                                                    |                  |                                                                                                    |                   |                                             |                                           |          |                  |                       |        |                    |                       |   |            |         |          |  |
|                                                    |                  |                                                                                                    |                   |                                             |                                           |          |                  |                       |        |                    |                       |   | Add        | Cancel  |          |  |

Etapa 4. Selecione a ação, o título e todas as outras circunstâncias desejadas para definir esta regra.

As regras múltiplas podem ser criadas para este fluxo de tráfego. É apenas importante manter-se na mente que a fonte e as zonas de destino devem ser a zona atribuída às fontes e ao Internet VPN.

Certifique-se de que há não outras mais políticas gerais que poderiam combinar antes destas regras. É preferrable ter estas regras acima de essas definidas a **toda a** zona.

Etapa 5. Clique sobre a **salvaguarda** e **distribua-a** então para mandar estas mudanças tomar o efeito.

### Resultado

Depois que o desenvolvimento termina, o tráfego de AnyConnect agora está filtrado/inspecionado pelas regras ACP aplicadas. Neste exemplo, uma URL foi obstruída com sucesso.

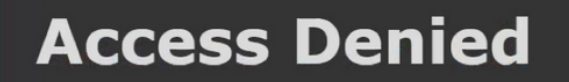

You are attempting to access a forbidden site.

Consult your system administrator for details.